# DataStudio for Generator

#### Physics 24 Lab O5

#### Missouri University of Science and Technology

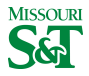

Physics 23 (MS&T)

Lab O5 1 / 2

#### DataStudio icon on desktop

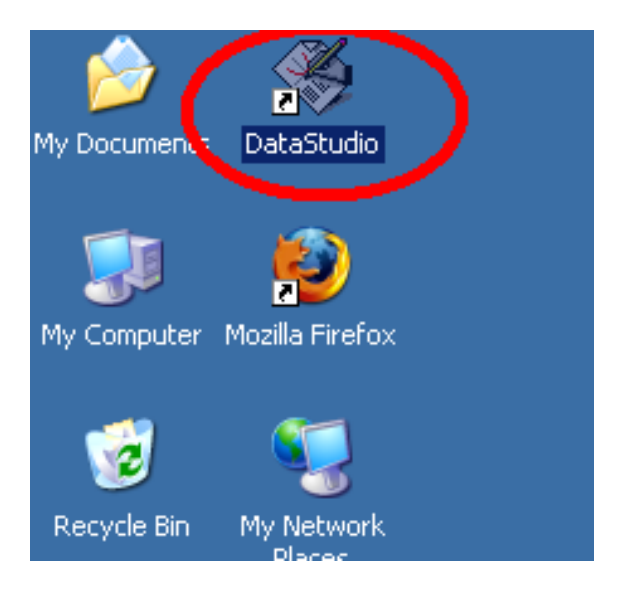

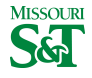

Physics 23 (MS&T)

Lab O5 2 / 3

# Create Experiment

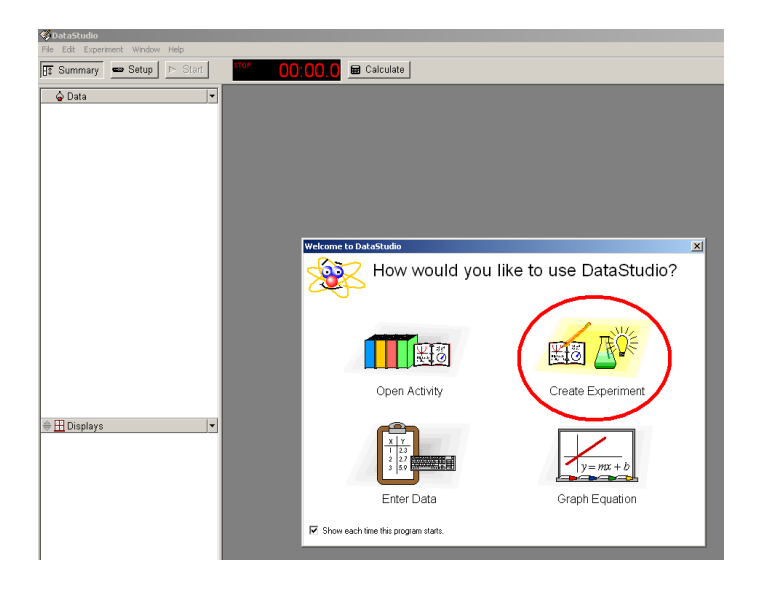

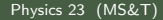

MISSOURI

# Left click input which has red and black wires plugged in

| 🍕 DataStudio                     |                                       |
|----------------------------------|---------------------------------------|
| File Edit Experiment Window Help |                                       |
| 🕂 Summary 📼 Setup 🕞 Start        | STOP 00:00.0 📼 Calculate              |
| 🔓 Data 💌                         | 🚥 Experiment Setup                    |
|                                  | Add Sensor or Instrument Setup Timers |
|                                  | Click any channel to add a sensor.    |

#### Select "Voltage Sensor"

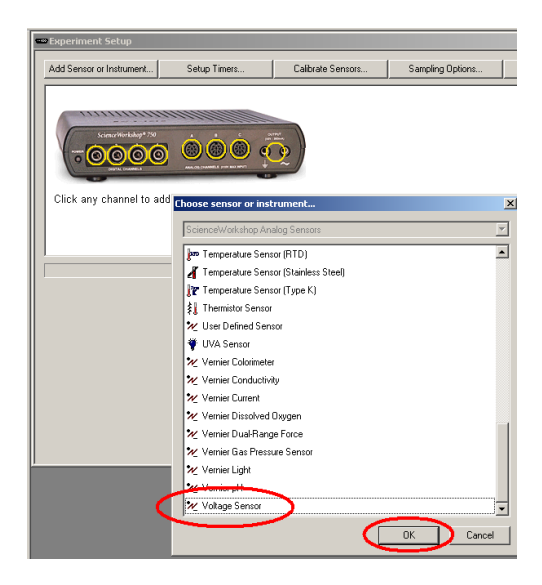

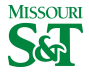

Physics 23 (MS&T)

## Increase "Sample Rate" to 1000 Hz

|   | STOP 00:00.0 E Calculate                                                 |  |  |
|---|--------------------------------------------------------------------------|--|--|
| 1 | •• Experiment Setup                                                      |  |  |
|   | Add Sensor or Instrument Setup Timers Calibrate Sensors Sampling Options |  |  |
|   |                                                                          |  |  |
|   | Voltage Sensor                                                           |  |  |
|   | Measurements Bate                                                        |  |  |
|   | Visibility, Name Unit of Measure 1000 🕁 Hz                               |  |  |
|   | Voltage, ChA                                                             |  |  |

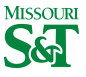

# Drag Graph to Voltage

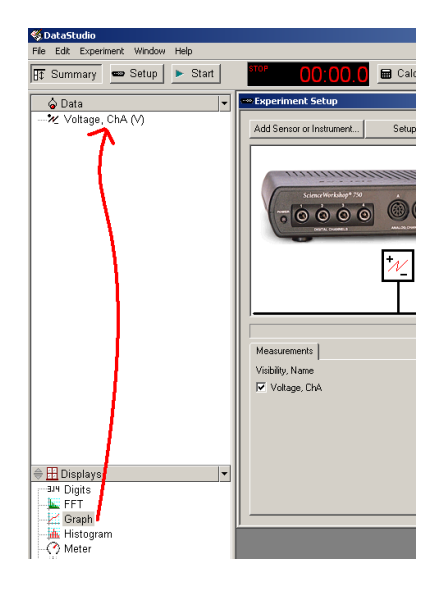

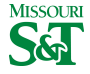

Physics 23 (MS&T)

# Gather data by clicking Start

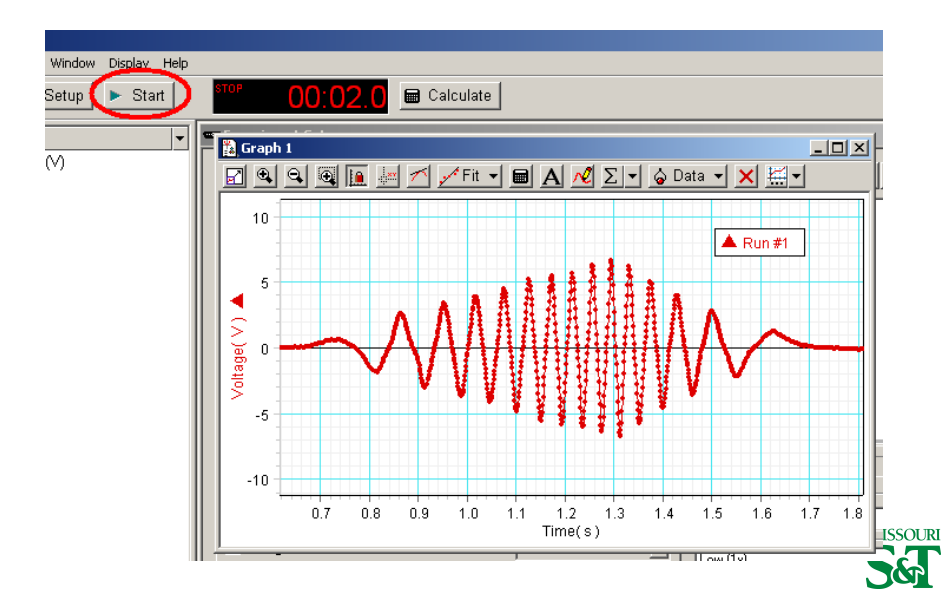

# Left click Calculate to add a dependent function

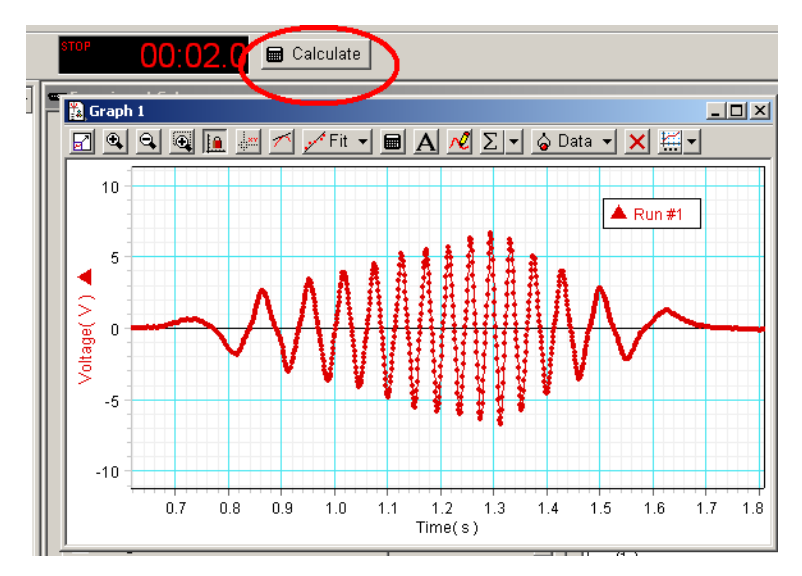

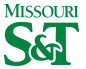

# Define equation $P = V \wedge 2/R$

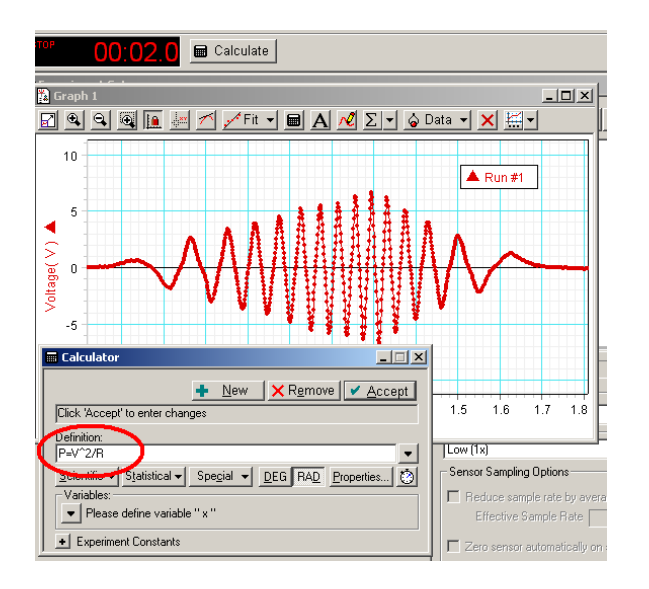

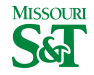

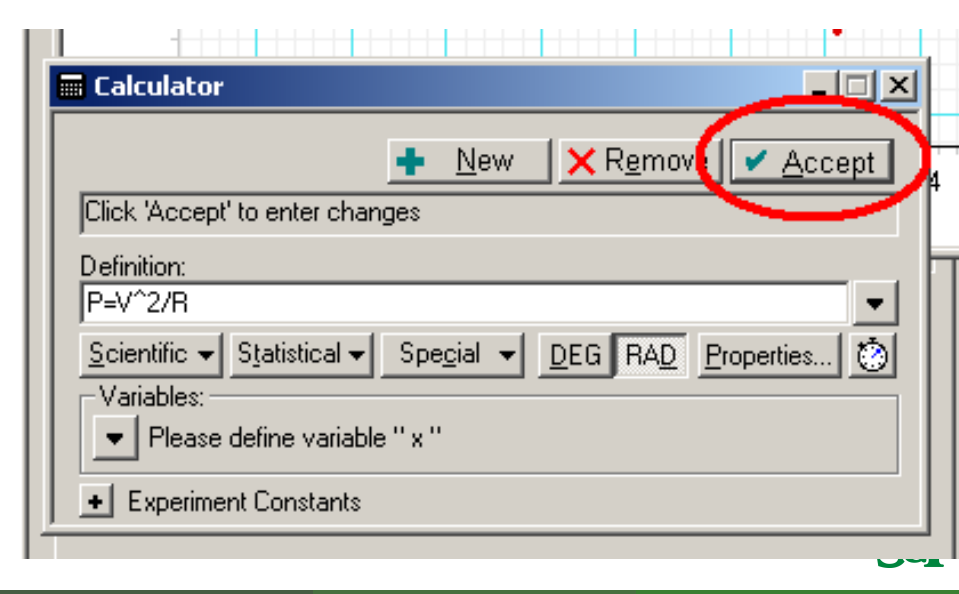

# Define "V" dropdown box

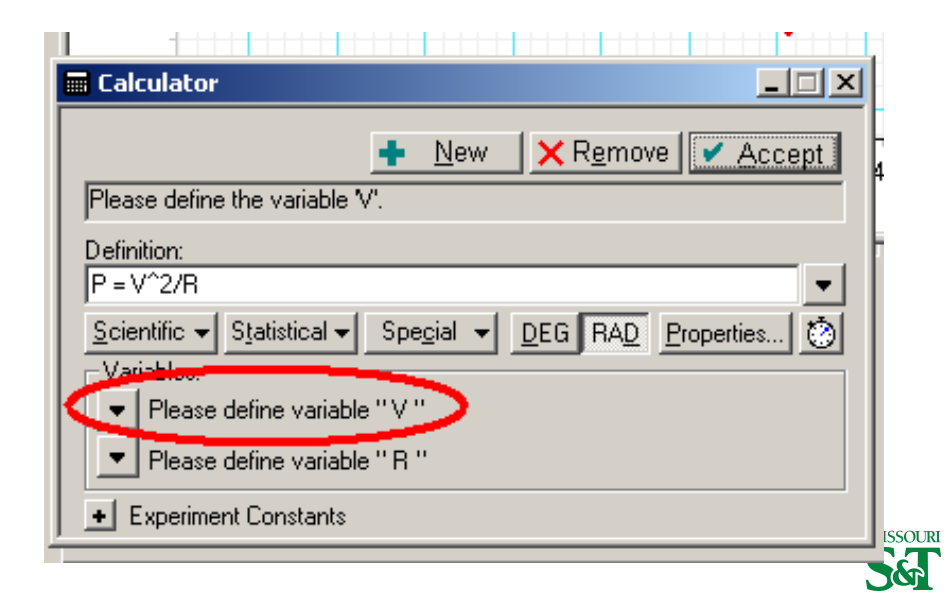

#### $\boldsymbol{V}$ is from the data measurment you collected

| Calculator                                                                       |
|----------------------------------------------------------------------------------|
| <u>New</u> <u>X Remove</u> <u>Accept</u>                                         |
| Definition:                                                                      |
| <u>Scientific</u> ▼ <u>Statistical</u> ▼ <u>DEG</u> <u>RAD</u> <u>Properties</u> |
| ✓ Undefined Variable     ···     Constant                                        |
| Data Measurement Model Range                                                     |

MISSOURI

# Select generic Voltage rather than a specific run

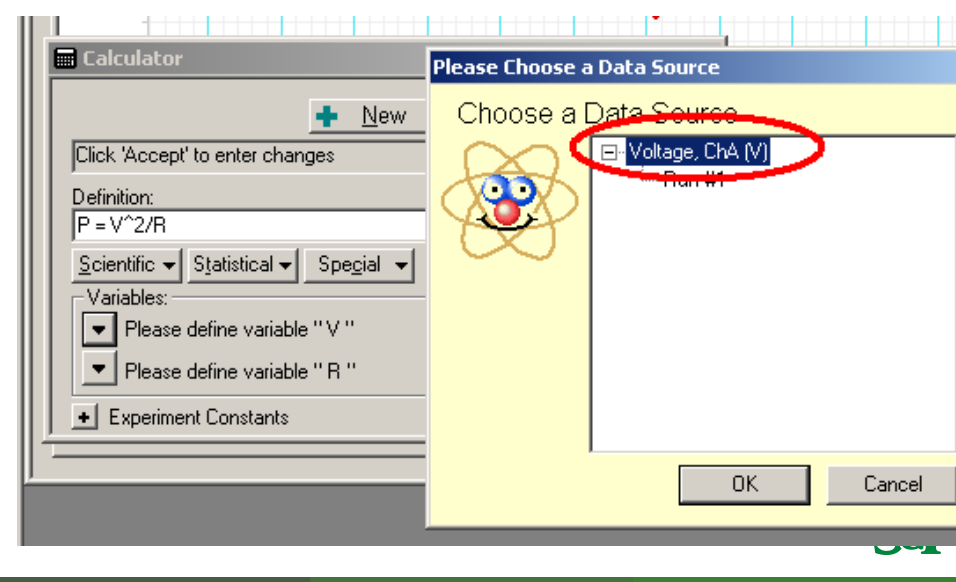

#### The Resistance R is constant 100 $\Omega$

| Calculator                                                                                                    | <u> </u> |
|----------------------------------------------------------------------------------------------------|----------|
| New X Remove Accept Please define the variable 'R'.                                                                                 | 4 1      |
| Definition:       P = V^2/R       Scientific ▼ Statistical ▼ Special ▼ DEG RAD Properties       Variables:       ▼ V = Voltage, ChA |          |
| Please define variable " R "                                                                                                    |          |
| Undefined Variable                                                                                                    | r        |
| Constant                                                                                                    |          |
| Data Measurement<br>Model Range                                                                                                    |          |

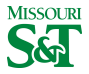

#### Input 100 for resistor value

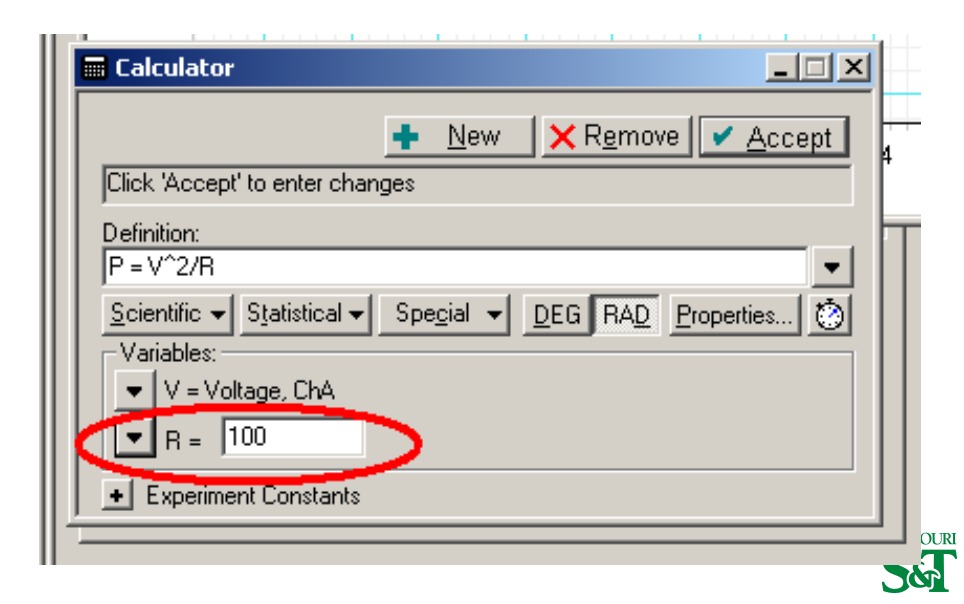

## Properties refers to plot labels

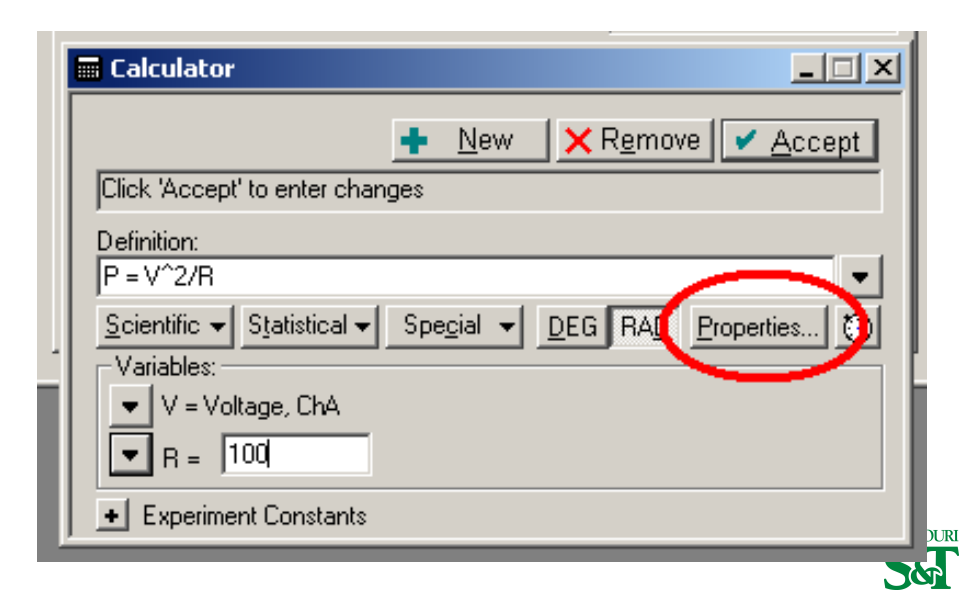

#### The vertical axis has label P and units

|                            | · · · · · · · · · · · · · · · · · · · |             |
|----------------------------|---------------------------------------|-------------|
| Data Properties            |                                       | ×           |
| General Numeric Appearance |                                       |             |
|                            |                                       | 1           |
| Measurement Name:          |                                       |             |
| P                          |                                       |             |
| Description:               |                                       |             |
|                            |                                       |             |
|                            |                                       |             |
| Variable Name:             |                                       |             |
|                            | •                                     |             |
| Units:                     | Tupe:                                 |             |
| Watt                       | Other 💌                               |             |
| Librarian Minimum          | Displau Mavimum:                      |             |
| 1 000                      | 1 000                                 |             |
| 4ccuracu                   | Precision                             |             |
| 0.001                      | 2                                     | 11          |
| 0.001                      | 3                                     |             |
|                            |                                       |             |
|                            |                                       |             |
|                            |                                       |             |
|                            |                                       |             |
|                            |                                       |             |
|                            |                                       |             |
|                            |                                       | C OK Cancel |
|                            |                                       |             |

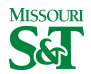

# Add new graph to equation

| Rt Snumark Reserve   |
|----------------------|
| 🔓 Data 👻             |
| P-₩ Voltage, ChA (V) |
| Run #1               |
| P = V*2/R (Watt:)    |
| En #                 |
|                      |
|                      |
|                      |
|                      |
|                      |
|                      |
|                      |
|                      |
|                      |
|                      |
|                      |
|                      |
|                      |
|                      |
|                      |
|                      |
|                      |
| 🗢 🛗 Display 💌        |
| JIN Digits           |
| EFT .                |
| Granh 1              |
| ter Orapir i         |

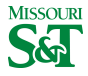

Physics 23 (MS&T)

#### To calculate area under curve

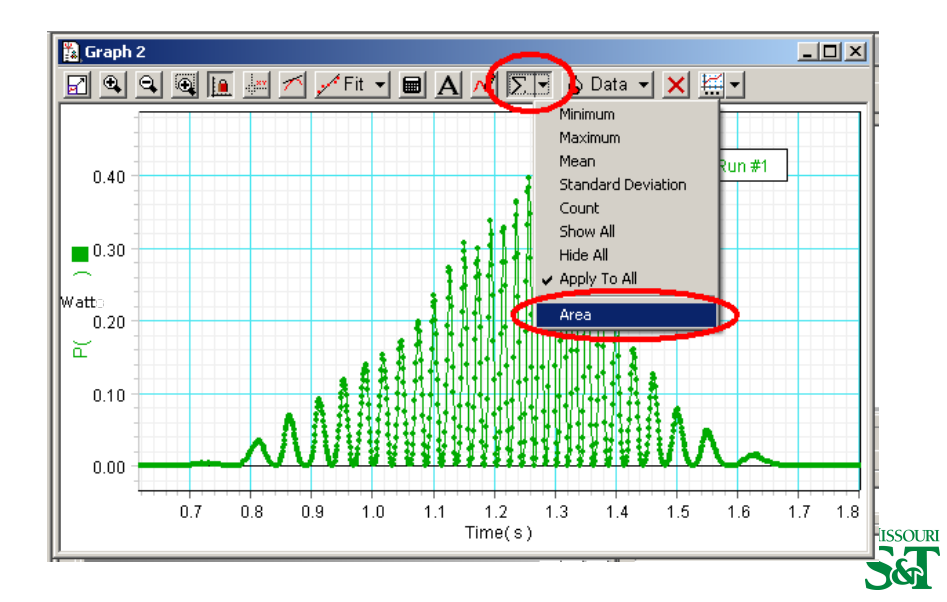

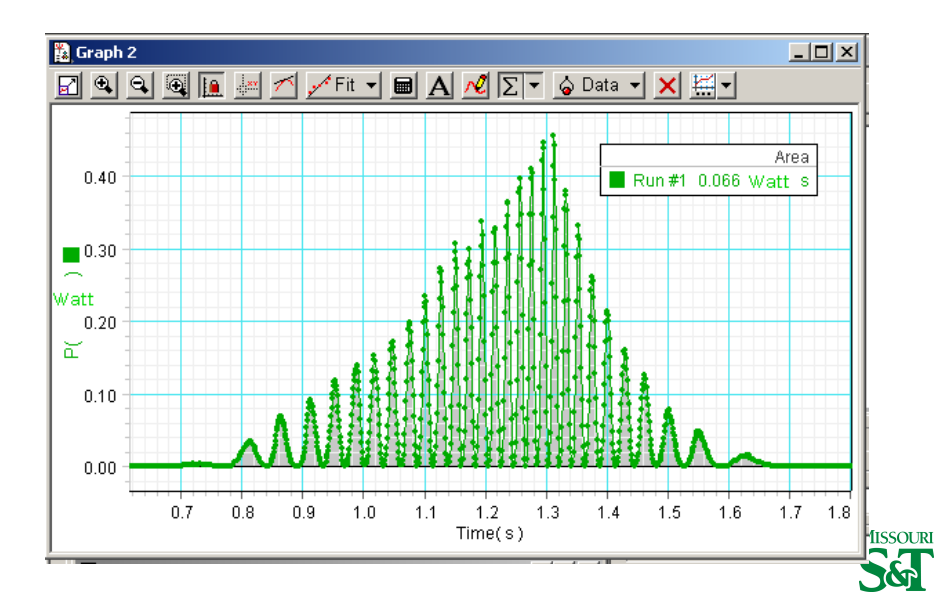